## Благодарим вас за приобретение веб-камеры Logitech.

Данное руководство содержит сведения об установке и эксплуатации веб-камеры.

Комплект поставки

- . Logitech" QuickCam' S 5500
- . Программное обеспечение QuickCam
- . Руководство пользователя

Общий вид и основные элементы камеры

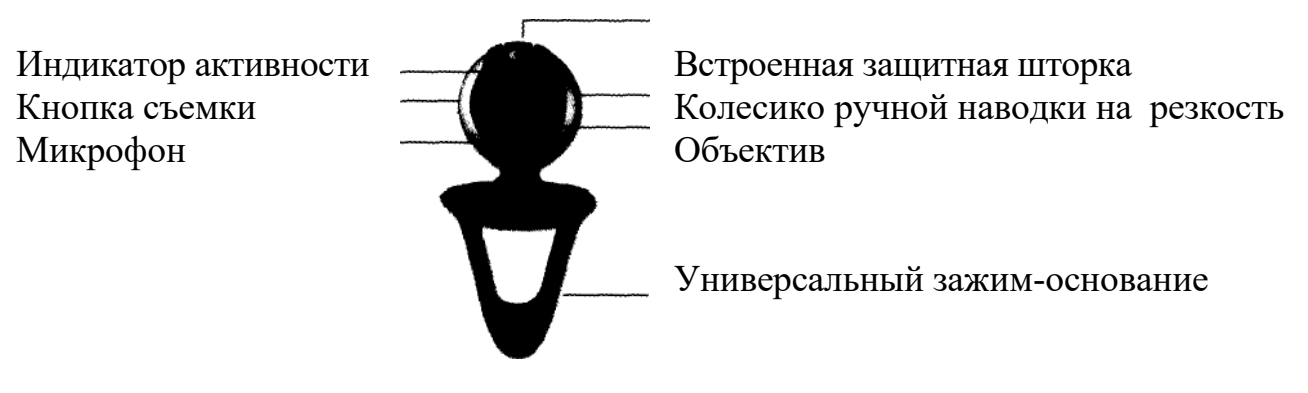

## Мастер настройки звука

При первом включении веб-камеры QuickCam запускается служебная программа настройки микрофона и колонок и мастер настройки звука. Вам будет предложено выполнить следующие действия:

Выбрать устройство ввода звука (микрофон) и устройство вывода звука (колонки). Включить функцию эхоподавления АЕС (рекомендуется).

Включить функцию подавления фоновых шумов (рекомендуется).

Установить входную громкость звука микрофона и выходную громкость звука колонок.

Проверить настройки звука.

При возникновении редких и громких фоновых шумов, ваш голос может звучать искаженно даже при включенной функции подавления фоновых шумов. Если

происходит нечто подобное, отключите функцию подавления фоновых шумов в программном обеспечении QuickCam .

Совет. Для изменения этих настроек позднее при работе с программой QuickCam' следует нажать кнопку Settings (Настройки) % и затем щелкнуть вкладку Audio (Звук).

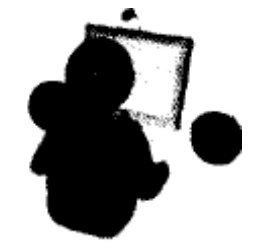

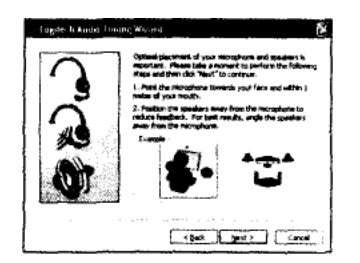

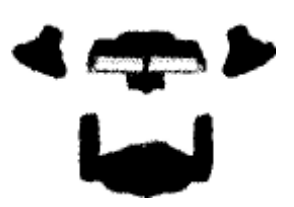

## Руководство пользователя

Поздравляем

Ваша камера настроена и готова к использованию.

Веб-камеру можно использовать для различных целей, например. Бесплатная видеосвязь с друзьями и родственниками. (Необходимо установить и запустить приложение для передачи мгновенных сообщений. Щелкните значок % в программе QuickCam чтобы получить дополнительную информацию) Делать фотоснимки или видеозаписи, которые можно отослать по электронной почте или сделать доступными по сети.

Добавлять видеоизображение к товару, выставленному на аукционе E-bay (cM.www.logitech.com/videosnap).

Разместите свои видеозаписи на YouTube<sup>1</sup>" при помощи нескольких щелчков.

## Использование программного обеспечения QuickCam

Для запуска программы Logitech'' QuickCam выполните одно из следующих действий:

На рабочем столе выполните двойной щелчок значка QuickCam' £. -или-

В нижнем правом углу рабочего стола на панели задач щелкните значок QuickCam Л.

Возможности программного обеспечения QuickCam

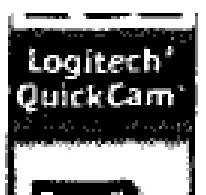

• Видеозапись и создание фотоснимков.

Включение функции Logitech Video Effects.

Выключение звука и изображения (во время видеовызова).

Настройка параметров камеры.

Установка и использование программ и служб видеосвязи.

Ссылка на интерактивное руководство

Совет. Чтобы индивидуализировать видеосообщения при помощи различных видеоэффектов, нажмите кнопку ф» Video Effects

Обеспечение качества изображения

Texнология Logitech" RightLight" гарантирует автоматическое получение изображения отличного качества при слабом освещении. Чтобы настроить эти параметры вручную, нажмите кнопку \*^ Settings (Настройки).

Получение дополнительных сведений

Информация об аудио. См. http://www.logitech.com/rightsound. Обновления программного обеспечения. См. http://www.logitech.com/support

Дополнительная справка. Запустите программное обеспечение и нажмите кнопку Help (Справка).

Для получения дополнительных сведений о продуктах Logitech посетите вебузел <u>http://www.logitech.com</u>.

UL-испытания. Продукт прошел UL-испытания, и использовать его следует только с другими устройствами, перечисленными в списке соответствия UL.